# 「講義資料」をスマホで読む方法

こんにちは、別府大学の篠崎大司です。

本レポートは、私が運営している日本語教育能力検定試験対策通信講座

#### 「篠研の日本語教育能力検定試験対策」

http://www.kanjifumi.jp/kyoshiyosei/kentei1.htm

の講義資料をスマホからダウンロードし、閲覧し、保存する方法を紹介するものです。

この方法を取り入れることによって、これまで PC でしか学習できなかった方も、スマホを使うことに よって通勤通学やちょっとした空き時間を、すべて検定試験対策の勉強に振り分けることができます。

最初はちょっと面倒と感じるかもしれませんが、一度手順を覚えると後はとっても簡単です。

ぜひこの方法を取り入れて、検定試験合格をグンと引き寄せてくださいね^^

基本的な手順は、以下の3つです

- 1. 無料アプリをインストールする。
- 2. アプリを使って講義資料を開く。
- 3. 講義資料を保存する。

以下、iPhone6の画面を例にご説明いたします。 また、Android 用のアプリについても最終ページにご案内しておりますのでご利用ください。

それでは、次のページにお進みください。

## iPhone 版

### <u>1. 無料アプリをインストールする。</u>

「iUnarchive Lite」という無料アプリをインストールします。まず、画面の「App Store」を押します。

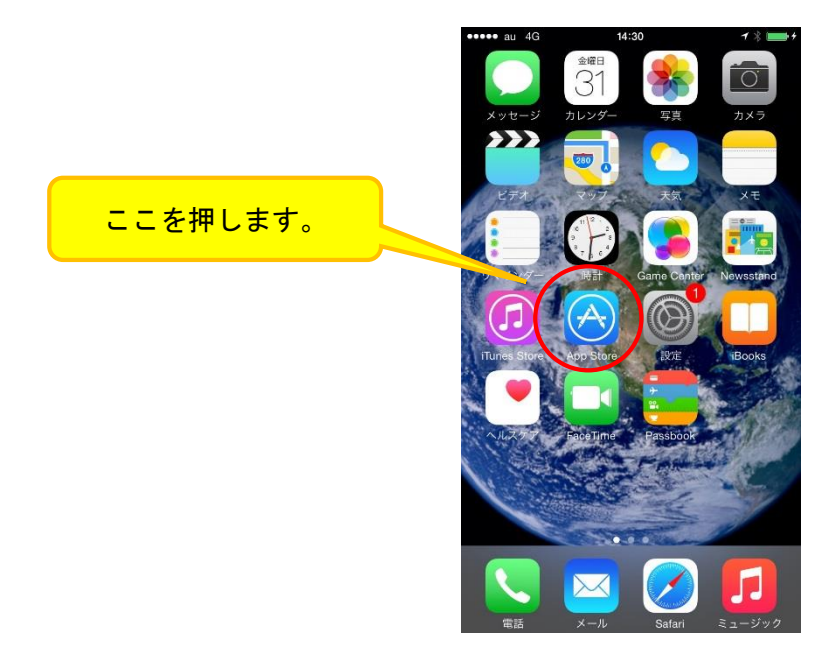

次に、下部にある「検索」を押します。

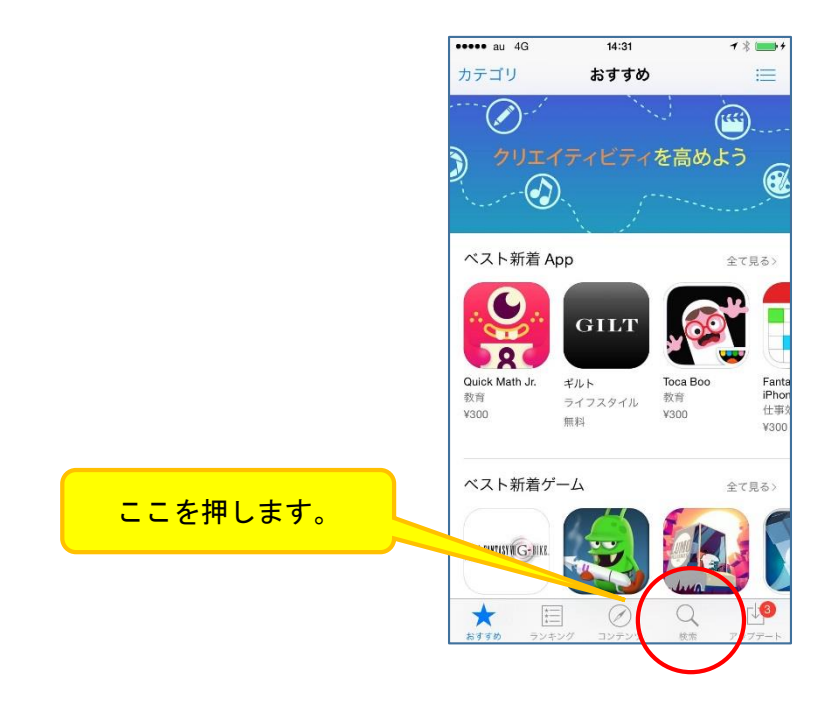

「検索」窓に「iUnarchive Lite」と入力します。途中まで入力すると候補が出ますので、出てきたら それを押します。

| ここに「iUnarchive Lite」<br>と入力します。<br>候補が出たら、それを押し<br>ます。 | iu s<br>iu s<br>iu s<br>iu<br>iu<br>iu<br>iu<br>iu<br>iu<br>iu<br>iu<br>iu<br>N | iu software iugo mobile entertainment inc. iumpire! iumpiretools iums iundo iusbport |       |      |      |       |
|--------------------------------------------------------|---------------------------------------------------------------------------------|--------------------------------------------------------------------------------------|-------|------|------|-------|
|                                                        | -                                                                               | ⇒                                                                                    | @#/&_ | АВС  | DEF  | ≪     |
|                                                        | ć                                                                               | D                                                                                    | GHI   | JKL  | MNO  | 次候補   |
|                                                        | ☆1                                                                              | 123                                                                                  | PQRS  | TUV  | WXYZ | 確守    |
|                                                        |                                                                                 | Q                                                                                    | a/A   | '"() | .,?! | WE JE |

右上の「開く」を押すと、インストールが開始されます。

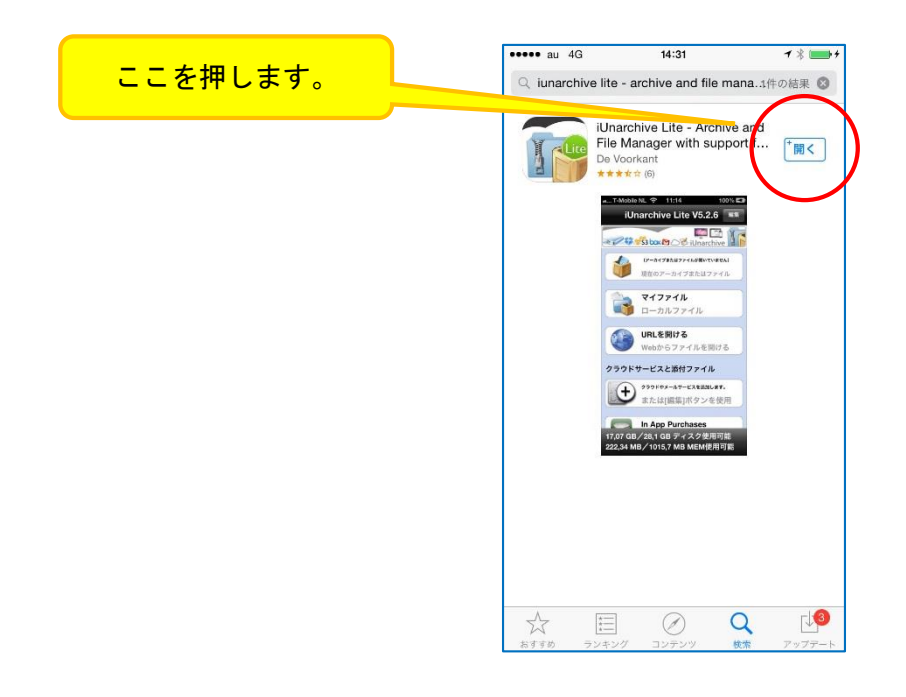

インストールが完了すると、画面にアイコンが表示されます。これでインストールは完了です。

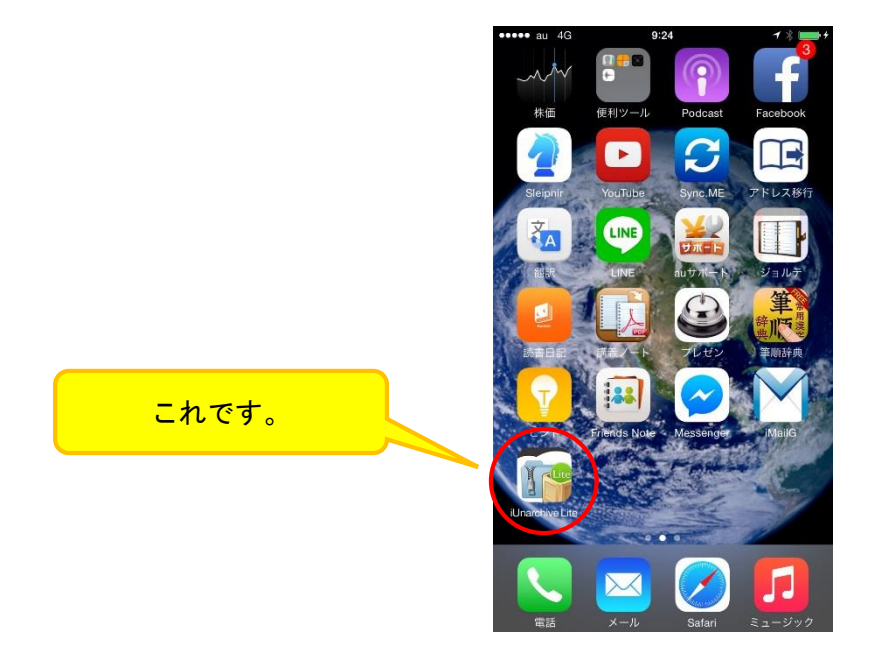

### 2.アプリを使って講義資料を開く。

まず、メールボックスから本講座のメールを開きます。そして、あらかじめ講義資料のパスワードを覚えるか、あるいは何かに控えるかした上で、講義資料の URL を押します。

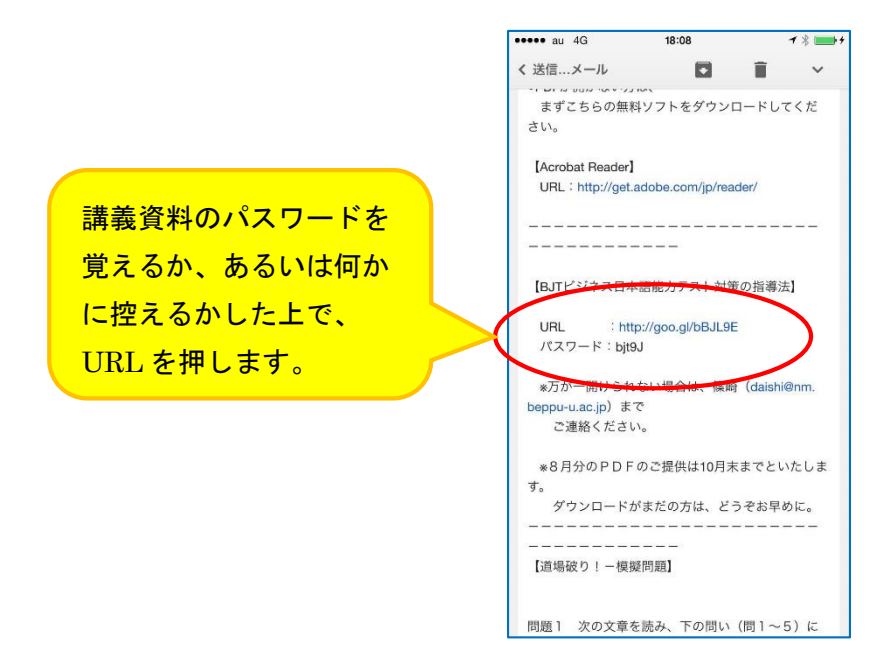

Copyright(c) Daishi Shinozaki All rights reserved.

下のような表示になりますので、「Download to...」を押します。

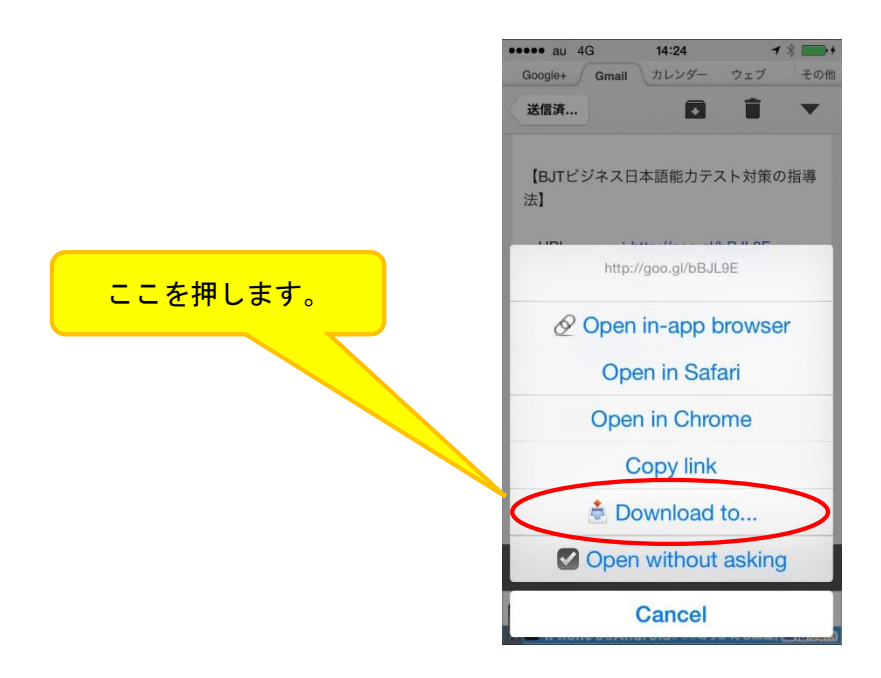

以下のような画面になったら、「Open in...」を押します。

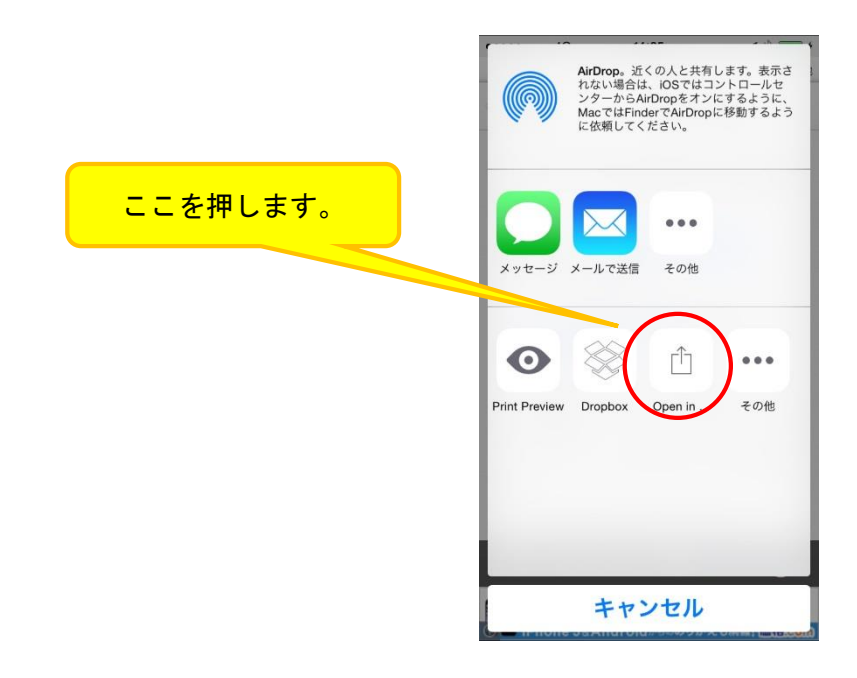

「iUnarchive Lite で開く」を押します。

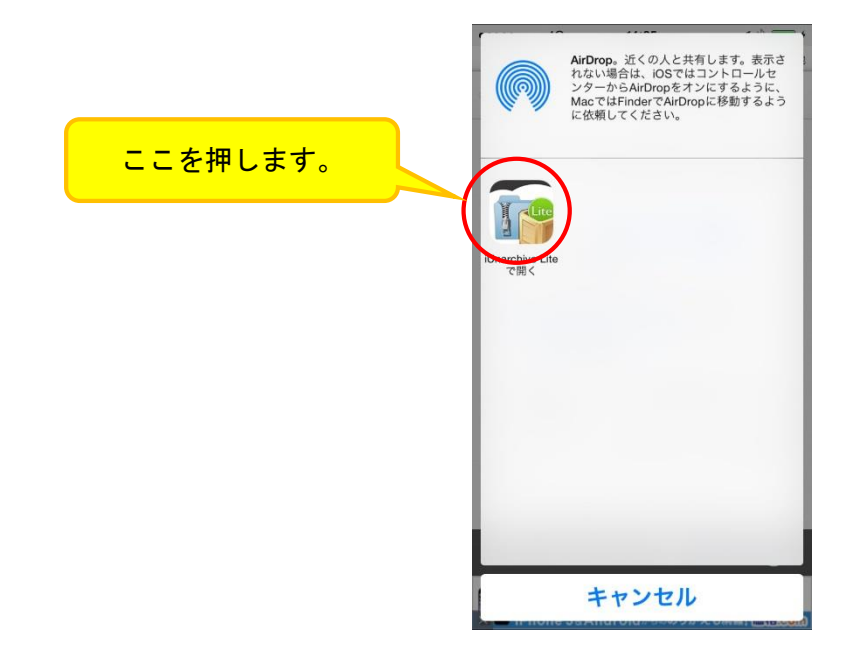

以下のような画面になったら、「はい」を押します。

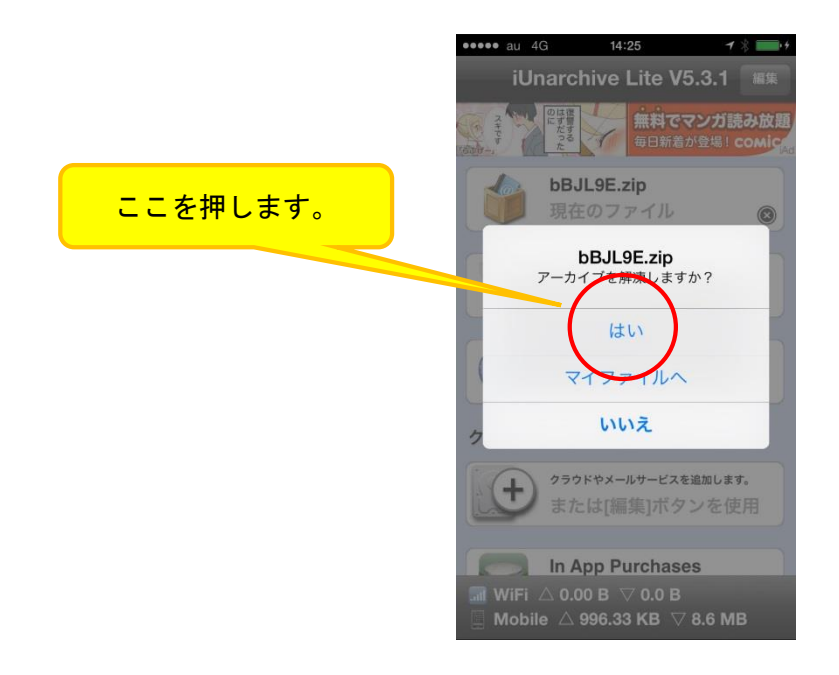

日本語教育能力検定試験対策通信講座 「篠研の日本語教育能力検定試験対策」

ここで、講義資料のパスワードを入力します。

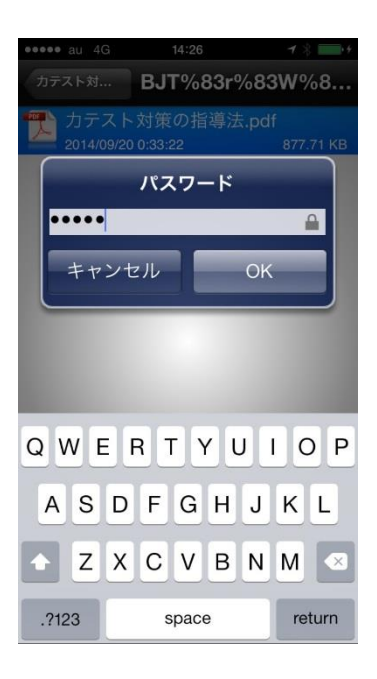

すると、講義資料が表示されます。スマホを横にすると、その分だけ大きく表示されます。

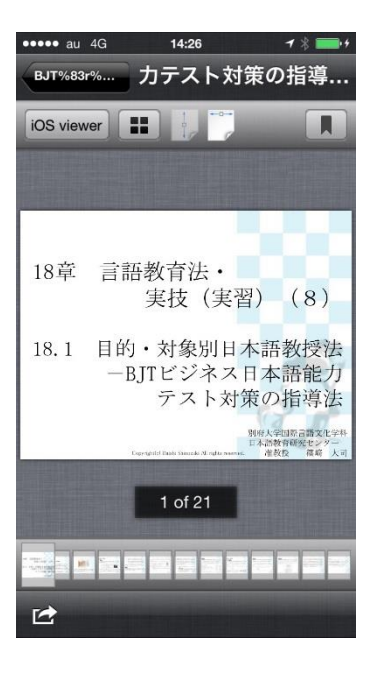

日本語教育能力検定試験対策通信講座 「篠研の日本語教育能力検定試験対策」

#### 3. 講義資料を保存する。

講義資料が見える状態で、左下のアイコンを押します。

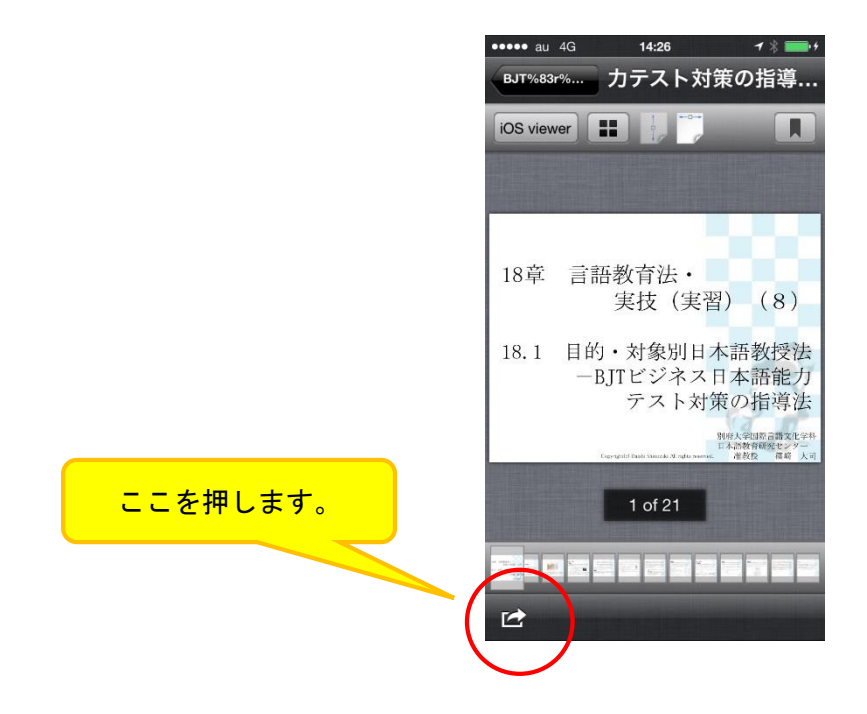

下のような画面になったら、「クラウド又はマイファイルへ」を押します。

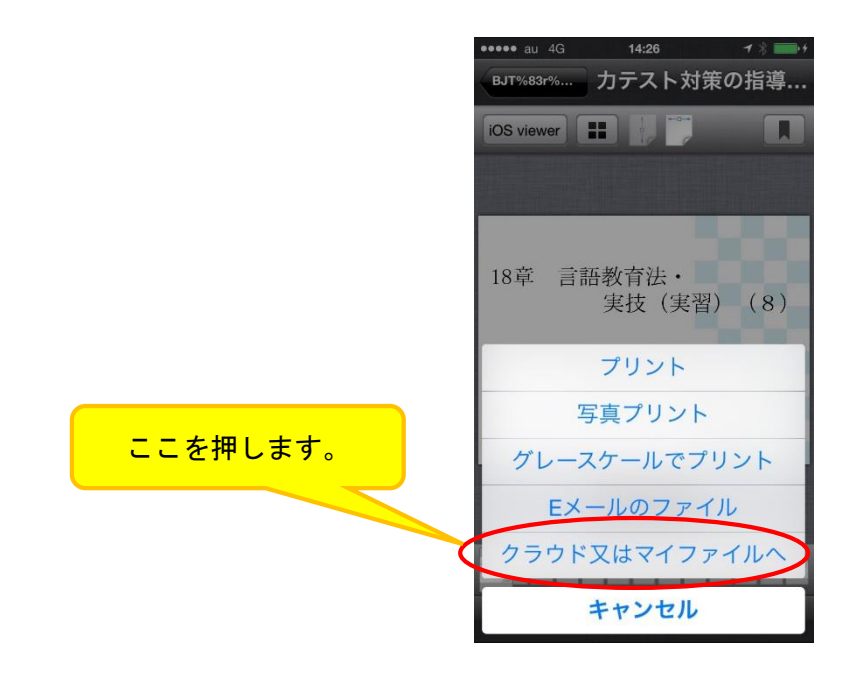

「マイファイル」を押します。

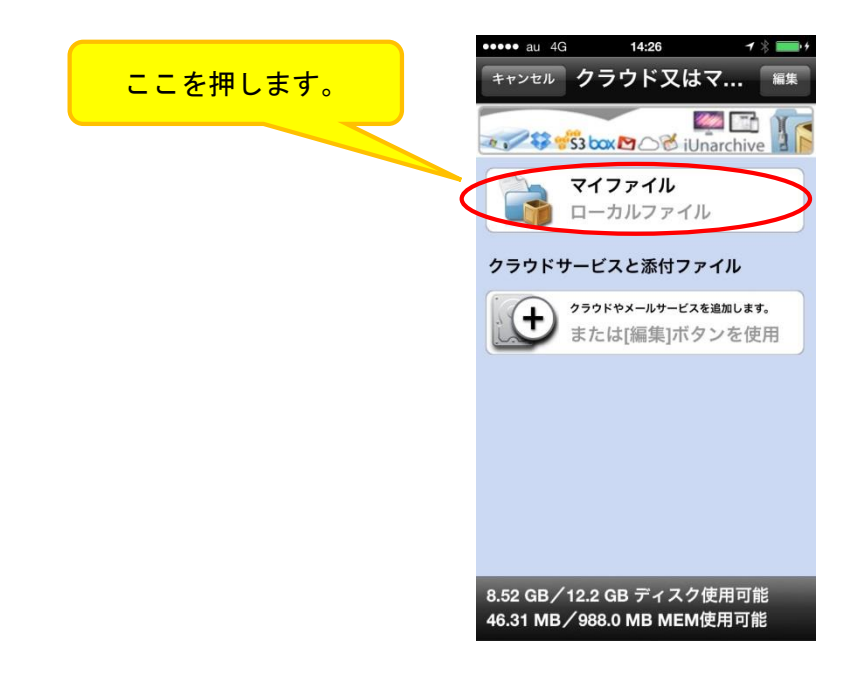

すると、「マイファイル」に講義資料のデータが保存されます。

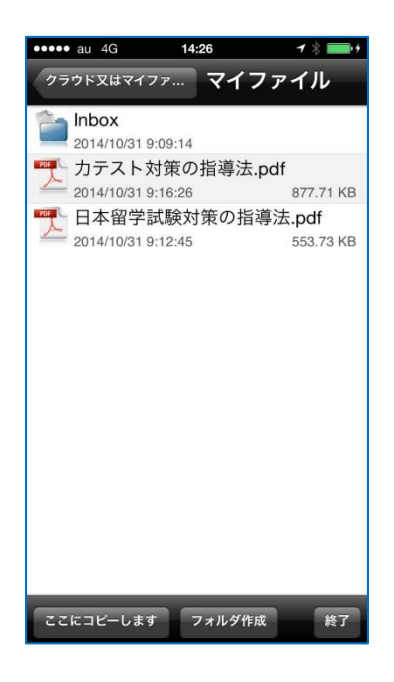

保存したデータを見たいときは、スマホのトップ画面>「iUnarchive Lite」>「マイファイル」で、 上の画面に行くことができます。

がんばって、勉強してくださいね。

### <mark>Android 版</mark>

Android では、上記と同様の手順で以下のアプリをダウンロードしていただくと、講義資料を閲覧することができます。

#### ZIP/LZH/RAR/7z

https://play.google.com/store/apps/details?id=aoki.taka.passzip&hl=ja

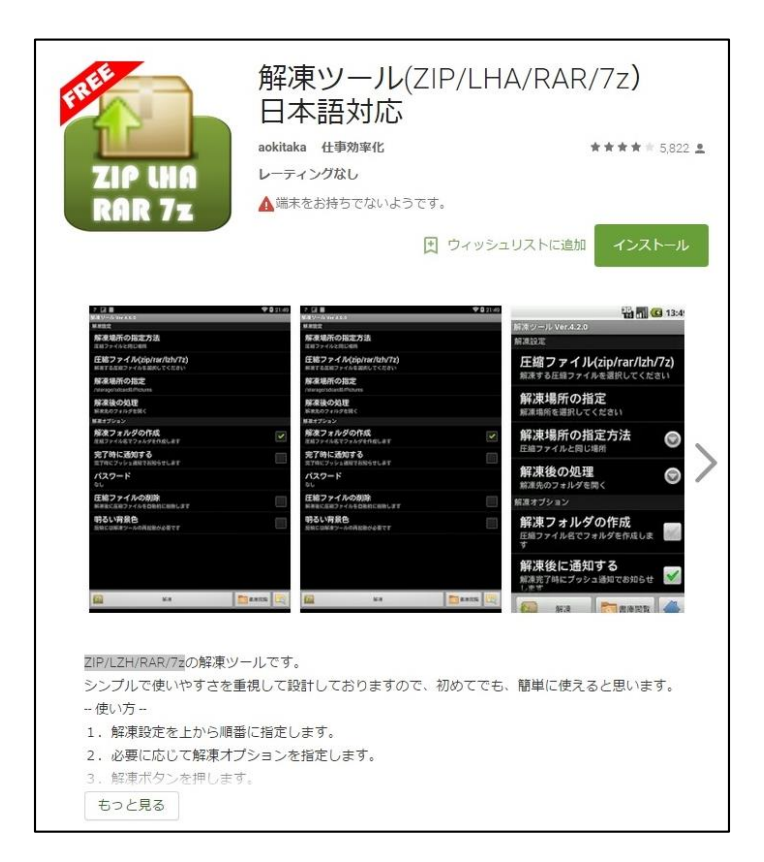

がんばって、勉強してくださいね。